|                      | ANALIZA SYSTEMU ePLOZ<br>POD KĄTEM INTEGRACJI Z<br>ZSMOPL |               |              | Certrum<br>e-Zdrowia |
|----------------------|-----------------------------------------------------------|---------------|--------------|----------------------|
| Ministerstwo Zdrowia | Wersja 1.1                                                | 15.11.2023 r. | Strona 1 z 7 |                      |

### Instrukcja migracji konta z usługi ePLOZ do UWOZ dla użytkowników systemu ZSMOPL

Opracowanie na podstawie danych ZSMOPL,

|                      | ANALIZA SYSTEMU ePLOZ<br>POD KĄTEM INTEGRACJI Z<br>ZSMOPL |               |              | Certrum<br>e-Zdrowia |
|----------------------|-----------------------------------------------------------|---------------|--------------|----------------------|
| Ministerstwo Zdrowia | Wersja 1.1                                                | 15.11.2023 r. | Strona 2 z 7 |                      |

# Spis treści

| Vstęp    | 3 |
|----------|---|
| Лigracja | 3 |

| ANALIZA SYSTEMU ePLOZ<br>POD KĄTEM INTEGRACJI Z<br>ZSMOPL |                          |                                                                              | Certrum<br>e-Zdrowia                                                                               |
|-----------------------------------------------------------|--------------------------|------------------------------------------------------------------------------|----------------------------------------------------------------------------------------------------|
| Wersja 1.1                                                | 15.11.2023 r.            | Strona 3 z 7                                                                 |                                                                                                    |
|                                                           | ANA<br>POD<br>Wersja 1.1 | ANALIZA SYSTEMU e<br>POD KĄTEM INTEGRA<br>ZSMOPL<br>Wersja 1.1 15.11.2023 r. | ANALIZA SYSTEMU ePLOZ<br>POD KĄTEM INTEGRACJI Z<br>ZSMOPL<br>Wersja 1.1 15.11.2023 r. Strona 3 z 7 |

### Wstęp

Niniejszy dokument opisuje zmiany w logowaniu jakie nastąpią w momencie przełączenia ZSMOPL na logowanie za pomocą platformy e-PLOZ (<u>https://eploz.ezdrowie.gov.pl</u>)

Logowanie do ZSMOPL będzie możliwe wyłącznie za pomocą ww platformy z użyciem:

- obecnego konto e-PLOZ o ile użytkownik takie konto posiada
- nowego konta e-PLOZ, jeśli użytkownik takiego konta jeszcze nie posiadał. Założenie konta e-PLOZ można dokonać pod ww. linkiem.

Dotychczasowi użytkownicy ZSMOPL będą mieli możliwość zmigrowania swojego konta z usługi ePLOZ do UEOZ. Proces ten opisany jest w kolejnych rozdziałach niniejszej instrukcji.

### Migracja

Przycisk zaloguj dostępny jest w centralnym punkcie ekraznu https://zsmopl.ezdrowie.gov.pl/.

| cez | Zintegrowany System Monitorowania Obrotu Produktami Leczniczym                                                                                                    | i                                                                                      |
|-----|----------------------------------------------------------------------------------------------------|----------------------------------------------------------------------------------------|
|     |                                                                                                    | A Czcionka Kontrast ? Pomoc FAQ<br>Historia zmian ZSMOPL                               |
|     | Założ konto >>     Załóż konto >>     Załóż konto >>     Załóż konto >>     Załóż konto >>     Załóż konto >>     Załóż konto >>     Jeśli nie posiadasz jeszcze konta na Platformie ePLOZ załóż je teraz. Konto na platformie ePLOZ jest konieczne do logowania w ZSMOPL, jest potrzebne także do złożenia wniosku o założenie konta podmiotu raportującego w ZSMOPL.     Administratorem Twoich danych osobowych jest Centrum e-Żdrowia z siedzibą w Warszawie, uł.     Stanistawa Dubbis Sa, 00-184 Warszawa. Twoje dane osobowe będą przetwarzane w celu                                                                                                    | A Czcionka Kontrast Pomoc FAQ<br>Historia zminan ZSMOPL<br>ver 1.32.0 2023-08-29 13:31 |
|     | Administabili zabidni v poslova poslova poslov |                                                                                        |

| A A 7                | ANALIZA SYSTEMU ePLOZ<br>POD KĄTEM INTEGRACJI Z<br>ZSMOPL |               |              | Certrum<br>e-Zdrowia |
|----------------------|-----------------------------------------------------------|---------------|--------------|----------------------|
| Ministerstwo Zdrowia | Wersja 1.1                                                | 15.11.2023 r. | Strona 4 z 7 |                      |

Po kliknięciu przycisku Zaloguj się zostaniemy przeniesieni do usługi login.gov.pl (węzeł krejowy)

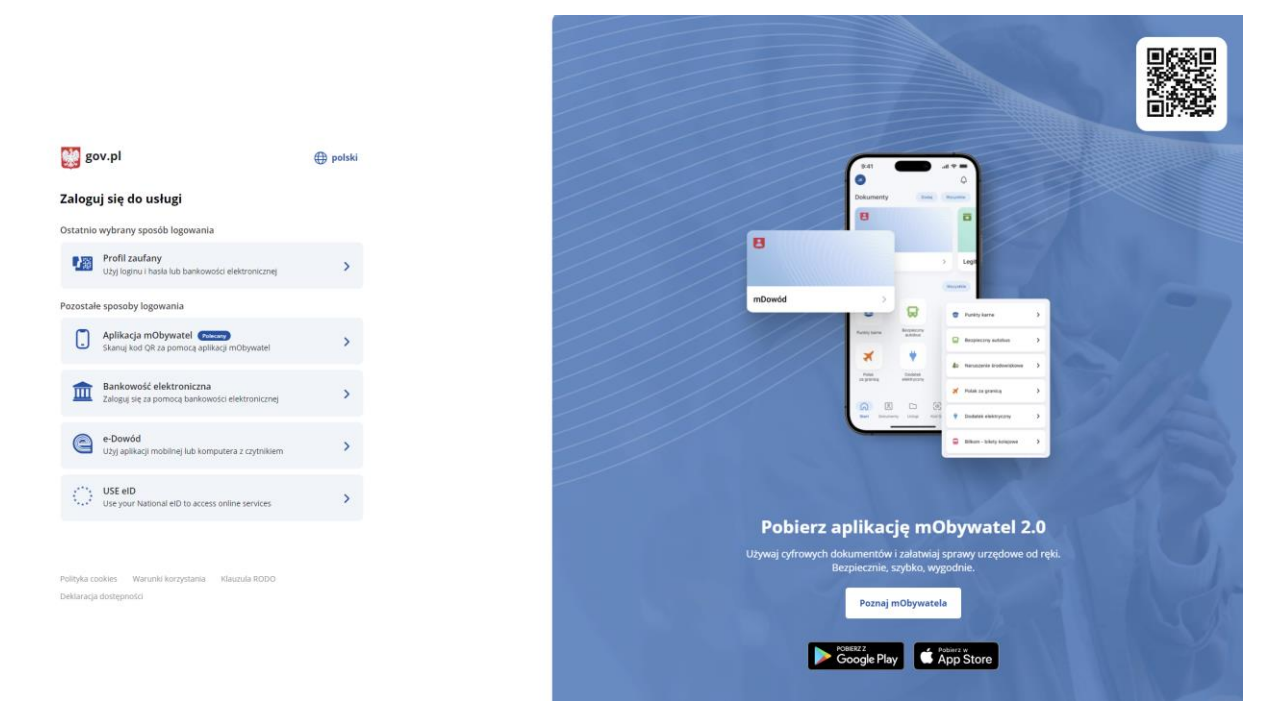

W kolejnym kroku należy potwierdzić swoją tożsamość logując się jedną udostępnionych metod.

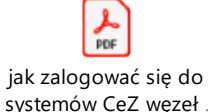

Szczegółowy opis każdej z metod dostępny w załączniku <sup>systemów CeZ\_węzeł</sup>.

| A A 7                | ANALIZA SYSTEMU ePLOZ<br>POD KĄTEM INTEGRACJI Z<br>ZSMOPL |               |              | Certrum<br>e-Zdrowia |
|----------------------|-----------------------------------------------------------|---------------|--------------|----------------------|
| Ministerstwo Zdrowia | Wersja 1.1                                                | 15.11.2023 r. | Strona 5 z 7 |                      |

Prawidłowe uwierzytelnienie przekieruje na stronę UEOZ w celu migracji konta z ePLOZ.

| Strona główna » migracja                                                                                                    |
|----------------------------------------------------------------------------------------------------|
| Migracja danych do UEOZ                                                                                                    |
| <b>Wyszukiwanie Twojego konta</b><br>W związku z migracją danych między portalami ePLOZ i UEOZ, system musi odnaleźć Twoje konto. Może to potrwać kilka minut. Po migracji<br>danych utworzysz nowe konto, aby dalej pracować w systemach CeZ.<br>2023-08-29 13:18.59.617                                                                                                    |
| Odnaleźlismy Twoje dane i zweryfikowaliśmy je<br>Możesz teraz utworzyć konto w UEOZ, aby pracować w systemach CeZ                                                                                                    |
|                                                                                                    |
| JAN TESTOWY 88051664174                                                                                                    |
| Utwórz konto w UEOZ                                                                                                    |
| Czym są UEOZ? Pomoc Warunki korzystania z serwisu Polityka prywatności Deklaracja dostępności                                                                                                    |
| Czym są Usługi Elektroniczne Ochrony Zdrowia?                                                                                                    |
| Na Usługi Elektroniczne Ochrony Zdrowia składają się systemy i rejestry, które prowadzi Centrum e-Zdrowia oraz Elektroniczna Platforma Logowania<br>Ochrony Zdrowia (e-PLOZ). Dzięki e-PLOZ możesz zalogować się przy pomocy tego samego loginu i hasła do systemów Centrum e-Zdrowia. Żeby w<br>pełni korzystać z możliwości systemów Centrum e-Zdrowia, zarejestruj się i loguj się przy użyciu wybranego przez siebie loginu i hasła. Na stronę<br>logowania do UEOZ zostaniesz przekierowany zawsze, gdy w którymś z systemów Centrum e-Zdrowia użyjesz przycisku "Zaloguj się". Z poziomu e-<br>PLOZ możesz także zalogować się do systemów/rejestrów Centrum e-Zdrowie z wykorzystaniem usług identyfikacji tożsamości w Internecie<br>udostępnianych przez Krajowy Węzeł Identyfikacji Elektronicznej logując się przez login.gov.pl. |
| Przeczytaj instrukcję » Przejdź w górę ~                                                                                                    |

Po naciśnięciu przycisku

Utwórz konto w UEOZ w kolejnym kroku zostaniemy poproszeni o

zaktualizowanie swoich informacji o koncie.

| ☆ ∧ ∧ 7              | ANALIZA SYSTEMU ePLOZ<br>POD KĄTEM INTEGRACJI Z<br>ZSMOPL |               |              | Certrum<br>e-Zdrowia |
|----------------------|-----------------------------------------------------------|---------------|--------------|----------------------|
| Ministerstwo Zdrowia | Wersja 1.1                                                | 15.11.2023 r. | Strona 6 z 7 |                      |

Strona główna » Zaktualizuj informacje konta

## Zaktualizuj informacje konta

| Wypełnij for                            | mularz                      |                             |        |
|-----------------------------------------|-----------------------------|-----------------------------|--------|
| lmię<br>JAN                             | Nazwisko<br><b>TESTOWY</b>  | PESEL<br><b>88051664174</b> |        |
| Login<br>cmp_test1                      |                             |                             |        |
| E-mail *                                |                             | Powtórz e-mail *            |        |
| test1@gmail.com                         |                             | test1@gmail.com             |        |
| Znam Warunki korzyst * Pola obowiązkowe | tania z serwisu *           |                             |        |
| Uwaga!<br>Musisz zaktualizować          | profil użytkownika aby akty | wować swoje konto.          | ×      |
|                                         |                             |                             |        |
|                                         |                             |                             | Zapisz |

Wymagane jest uzupełnienie pola z adresem e-mail. Adres ten jest migrowany z naszego dotychczasowego konta ePLOZ. Może on zostać jednak zmieniony na nowy. Na podany adres zostanie wysłana informacja z prośbą o potwierdzenie adresu.

Należy przeczytać warunkami korzystania z serwisu oraz zaznaczyć chekbox potwierdzający zapoznanie się z nimi.

Po naciśnięciu przycisku Zapisz zobaczymy informacje o konieczności aktywowania konta za pomocą linku wysłanego na podany przez nas adres e-mail.

|                      | ANALIZA SYSTEMU ePLOZ<br>POD KĄTEM INTEGRACJI Z<br>ZSMOPL |               |              | Certrum<br>e-Zdrowia |
|----------------------|-----------------------------------------------------------|---------------|--------------|----------------------|
| Ministerstwo Zdrowia | Wersja 1.1                                                | 15.11.2023 r. | Strona 7 z 7 |                      |

Strona główna » Aktywuj konto

## Aktywuj konto

 Uwaga! Musisz zweryfikować swój adres e-mail aby aktywować swoje konto.

#### Odbierz e-mail

Wysłaliśmy do Ciebie wiadomość. Sprawdź skrzynkę odbiorczą. Kliknij link aktywacyjny — i korzystaj ze swojego konta w UEOZ.

### Nie otrzymałeś e-maila?

Upewnij się, że nie ma go w folderze ze spamem.

Jeśli nie otrzymałeś od nas wiadomości, możemy wysłać ją ponownie.

Chcę dostać nowy e-mail

Jeżeli nadal nie masz od nas wiadomości, skontaktuj się z działem obsługi.

Czym są UEOZ? Pomoc

Warunki korzystania z serwisu

Polityka prywatności Deklaracja dostępności

### Czym są Usługi Elektroniczne Ochrony Zdrowia?

Na Usługi Elektroniczne Ochrony Zdrowia składają się systemy i rejestry, które prowadzi Centrum e-Zdrowia oraz Elektroniczna Platforma Logowania Ochrony Zdrowia (e-PLOZ). Dzięki e-PLOZ możesz zalogować się przy pomocy tego samego loginu i hasła do systemów Centrum e-Zdrowia. Żeby w pełni korzystać z możliwości systemów Centrum e-Zdrowia, zarejestruj się i loguj się przy użyciu wybranego przez siebie loginu i hasła. Na stronę logowania do UEOZ zostaniesz przekierowany zawsze, gdy w którymś z systemów Centrum e-Zdrowia użyjesz przycisku "Zaloguj się". Z poziomu e-PLOZ możesz także zalogować się do systemów/rejestrów Centrum e-Zdrowie z wykorzystaniem usług identyfikacji tożsamości w Internecie udostępnianych przez Krajowy Węzeł Identyfikacji Elektronicznej logując się przez login.gov.pl.

Przeczytaj instrukcję »

Przejdź w górę 🗠

Ostatnim krokiem jest konieczność zalogowania się na skrzynkę pocztową podaną podczas migracji danych, oraz naciśnięcie linku potwierdzającego adres e-mail. Ważność linku to 30 minut od wygenerowania. W przypadku braku linku należy zweryfikować folder SPAM. Wiadomość z linkiem zostanie wysłana z adresu logowanie@cez.gov.pl.